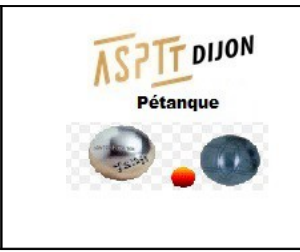

# ASPTT DIJON – Pétanque Consultation de notre site avec un téléphone portable

29 novembre 2022

#### Préalable :

Dans tous les cas vous devez avoir un LECTEUR DE PDF et la suite bureautique OPENOFFICE d'installés soit sur votre PC soit sur votre mobile.

Vous avez 2 possibilités pour consulter notre site WEB :

1 : Soit dans votre navigateur préféré vous taper ASPTT DIJON Pétanque ou bien vous mettez directement l'URL suivante : https://aspttdijonpetanque.sportsregions.fr/

### Menu de notre site WEB sur un PC

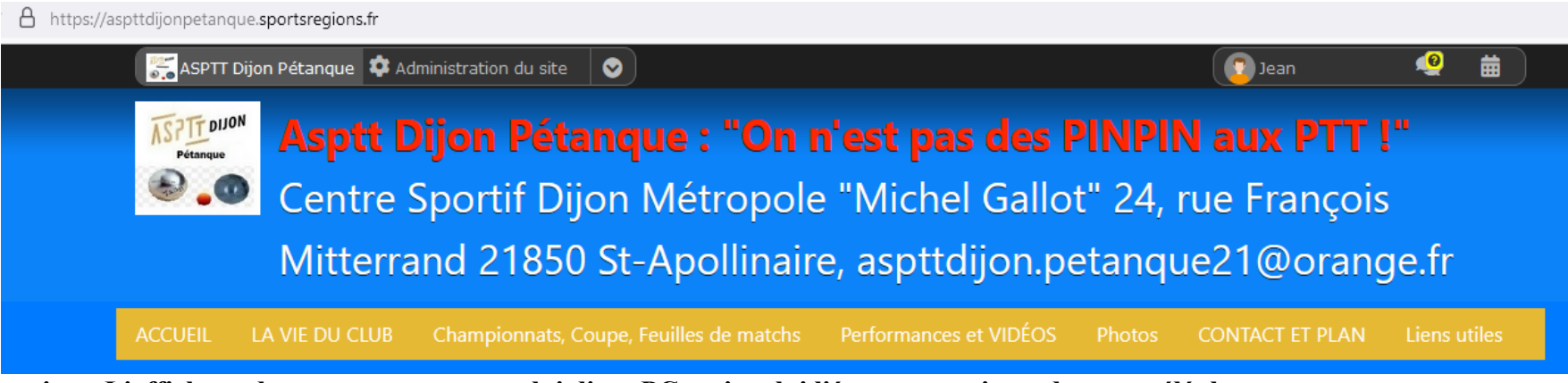

Attention : L'affichage du menu ne sera pas celui d' un PC mais celui lié aux contraintes de votre téléphone.

2 : Soit vous télécharger et installer l'application « sportsrégions sur votre mobile.

## Comment télécharger et utiliser l'application « sportsrégions » sur votre mobile ?

Au préalable, consultez l' aide en ligne de SportsRégions : https://aide.sportsregions.fr/tutoriel/application-mobile/#connexion Via l'application mobile, vous pouvez accéder aux news, événements et albums (photos et vidéos). Les autres pages du site ne sont pas affichées.

Sous Android, dans Play Store recherchez « sporstrégions » puis installez l'application dans votre téléphone.

Éventuellement, installez l'application OPENOFFICE (utile pour consulter les tableaux de Jean).

Éventuellement, installez aussi une application pour lire les PDF (en général il y a déjà un lecteur de PDF sur votre téléphone).

#### Bon « surf » à tous et toutes.

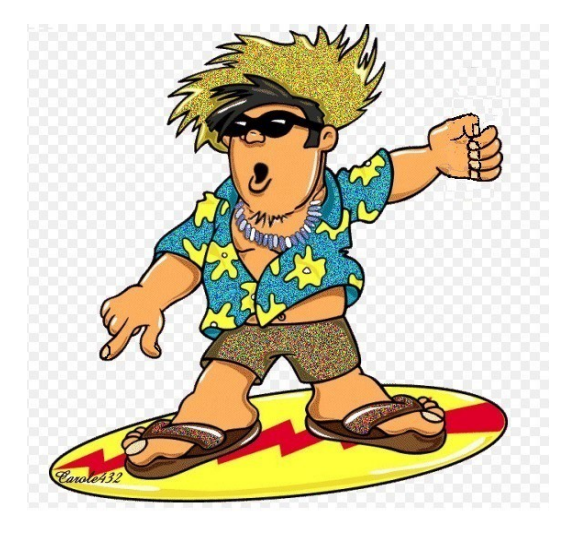